# s354PE User Manual

Version : 1.0.0 2014-04-25

# Warnings

Not following these simple guidelines may be dangerous or illegal. Read the complete user guide for further information.

#### TURN ON SAFELY

Do not turn on the phone when wireless phone is prohibited or when it may cause interference or danger.

#### **ROAD SAFETY**

Obey all road safety laws. Always use both of your hands to operate the vehicle while driving.

#### INTERFERENCE

All wireless phones may be sensitive to interference, which may affect performance.

#### **TURN OFF IN HOSPITALS**

Follow all restrictions. Turn off the phone near medical equipment.

#### **TURN OFF ON AIRCRAFTS**

Follow all restrictions. Wireless devices can cause interference on aircrafts.

### TURN OFF WHEN REFUELING

Do not use the phone at/near refueling stations. Do not use near fuel or chemicals.

### **USE SENSIBLY**

Only qualified personnel may install or repair this product.

### **ENHANCEMENTS AND BATTERIES**

Use only appropriate enhancements and batteries. Do not connect incompatible products.

### WATER-RESISTANCE

Your phone is not water-resistant. Keep it dry.

### **BACKUP COPIES**

Remember to make back-up copies or keep a written record of all important information stored in your phone.

### **CONNECTING TO OTHER DEVICES**

When connecting to any external device, read its user guide for detailed safety instructions. Do not connect with incompatible products.

# Content

| Your Phone                      |
|---------------------------------|
| Keypad Descriptions5            |
| Start to Use                    |
| Charge the Battery7             |
| Use Touch Screen7               |
| Make a Call                     |
| Answer a Call                   |
| Emergency Service9              |
| Input Method9                   |
| 1. Backup and Restore9          |
| 2. Browser                      |
| 3. Calculator10                 |
| 4. Calendar10                   |
| 5. Camera10                     |
| 6. Clock                        |
| 7. Downloads10                  |
| 8. Email                        |
| 9. Social Networking Function11 |
| 10. File Manager11              |
| 11. FM Radio11                  |
| 12. Gallery                     |
| 13. Google Service              |
| 14. Kingsoft Office             |
| 15. Messaging12                 |
| 16. Music                       |
|                                 |

| 18. People                            | 12              |
|---------------------------------------|-----------------|
| 19. Phone                             | 13              |
| 20. Search                            | 13              |
| 21. Settings                          | 13              |
| 22. SIM Toolkit                       | 15              |
| 23. Sound Recorder                    | 15              |
| 24. System Update                     | 16              |
| 25. ToDo                              | 16              |
| 26. Video Player                      | 16              |
| 27. Voice Search                      | 16              |
| 28. Wireless Input Device             | 16              |
| Widgets                               | 16              |
| Accessories                           | 16              |
| Care and Maintenance                  | 17              |
| Technical Information                 | 19              |
| FCC Statement Error! Bookmark not def | <b>ined.</b> 19 |

# **Your Phone**

The phone appearance is shown as below. The picture is for reference only; your phone may be different. Please take your actual phone as the standard.

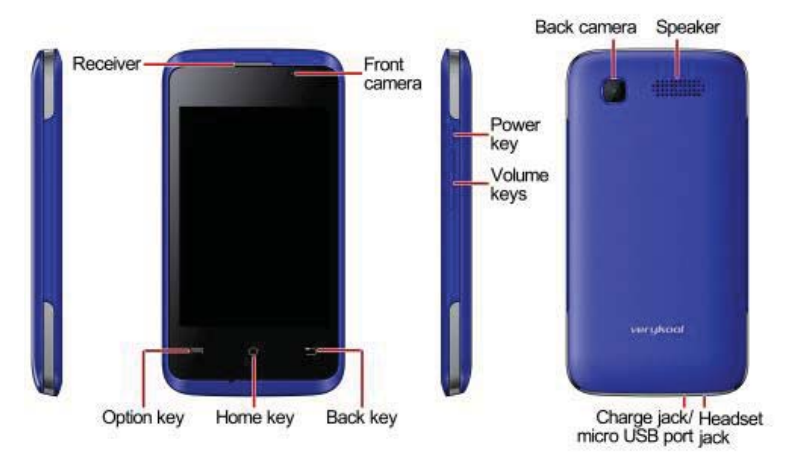

### **Keypad Descriptions**

| Key        | Description                                                                                      |
|------------|--------------------------------------------------------------------------------------------------|
| Power Key  | Long press the key to turn on the phone.<br>In the power on status, press the key to lock keypad |
|            | and screen; long press the key to show phone options.                                            |
| Option Key | Press the key to enter option menu.                                                              |
| Home Key   | Press the key to return to standby mode.<br>Long press the key to show recent applications list. |
| Back Key   | In the menu mode, press the key to go back to upper menu.                                        |

| Key         | Description                                                                                                    |
|-------------|----------------------------------------------------------------------------------------------------|
| Volume Keys | To adjust incoming call ringtone volume.<br>During a call, playing music, video, or listening to<br>radio, press the keys to adjust volume. |

### **Start to Use**

### Install Memory Card, SIM Card and Battery

When you apply for a network, you will get a plug-in SIM card. SIM (Subscriber Identity Module) card that contains phone number, service projects and can be used to store phone numbers and personal information.

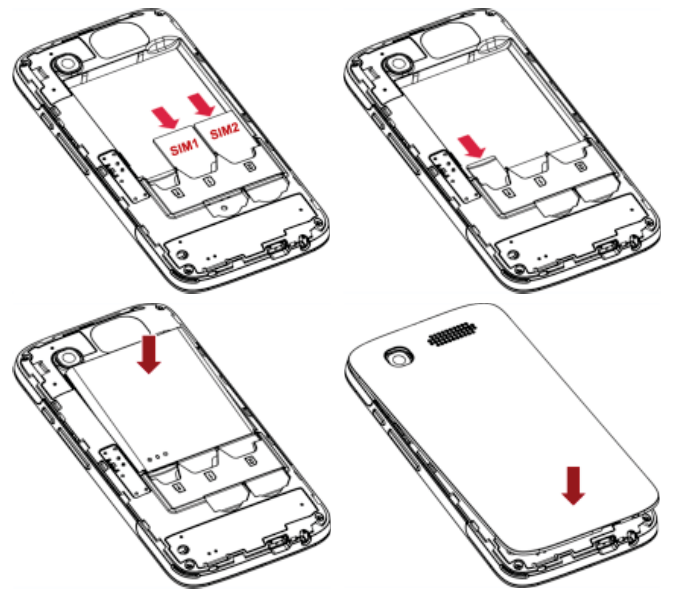

Attention: Do not bend or scratch SIM card, do not let it contact with static electricity, dust or water.

Keep all SIM cards where children cannot reach or touch.

Note: Keep the SIM card chip contacts face downward. Make the SIM card fits card slot.

### **Remove Memory Card, SIM Card and Battery**

Note: If the phone is turned on, long press Power Key about 3 seconds until it tips phone options and select **Power off** and then press **OK** to turn off the phone. Then, remove the battery, SIM card and memory card.

Do not plug or remove memory card in boot state, otherwise it will cause damage to the file system.

# **Charge the Battery**

- 1. Before charging, check the battery slot to ensure the battery has been installed correctly.
- 2. Plug one end of the charger into phone.
- 3. Connect another end of the charger to the socket.
- 4. Start charging. It can be charged whether power on or power off.
- In power on state, when the battery icon on screen start rolling means it is been charged. When the icon is full and stop rolling means charge is completed.
- In power off state, the battery icon on screen start rolling means it is been charged. When the icon is full and stop rolling means charge is completed.
- 5. Unplug the charger from the socket.
- 6. Disconnect the charger and phone.

# **Use Touch Screen**

- Press: Use finger to press the desired option to confirm selection or start an application.
- Long press: Long press the screen in current operation interface, icon, or input area; you can open the option menu in current

interface.

- Slide: Slide the finger on screen horizontally or vertically. For example, slide the screen in standby mode or main menu horizontally to change menu page.
- Drag: Use finger to long press desired item, drag it to anywhere on screen. For example, you can drag the icon in main menu to standby screen.

### Make a Call

- 1. In standby mode or in main menu, press the dial icon to enter dial panel, press numbers on screen to enter phone number.
- 2. Press dial icon at bottom and select SIM card to dial the number.
- 3. Press end icon to cancel the call.

| $\square$ | • You need to unlock the phone if the keypad and screen is locked.                                                                    |
|-----------|----------------------------------------------------------------------------------------------------|
|           | • You can make calls through call log, contacts, and messages.                                                                        |
|           | • During a call, press Volume Keys to adjust the volume.                                                                              |
|           | • Your phone supports intelligent dial. When input numbers, the phone will search the corresponding contact in phonebook or call log. |

### Answer a Call

When there is an incoming call, you can:

- Drag the icon toward right to answer the call.
- Drag the icon toward left to decline the call.
- Drag the icon upward to reject the call with SMS.

# **Emergency Service**

You can call emergency service number directly without SIM card. Different networks use different emergency numbers, please query your network operator.

# **Input Method**

Your phone has the built-in input method. In edit mode, long press ",..." to show Input options and set input languages and Android keyboard settings.

### Input English

Press the on-screen keypad to enter corresponding letters.

### **Input Number**

Press "**?123**", you can input numbers directly by press the number icons. Long press the letter icons with number, or after long press, slide finger to the numbers to input.

### **Input Symbol**

Press "?123" to enter symbol list. Press the desired symbol to input.

Long press "...." to show symbol list, slide finger to the desired symbol to input.

# 1. Backup and Restore

In this menu, you can choose to **Backup** and **Restore** application and personal data.

# 2. Browser

You can use your phone to access Wireless Application Protocol (WAP) sites and use WAP-based services. To browse WAP pages, you must subscribe to the data service from your service provider and configure your phone's relevant settings.

Select the website list on screen or input URL in address bar to visit.

# 3. Calculator

The calculator can execute simple calculations. Slide the screen toward left or right, you can change the calculator in **Basic panel** and **Advanced panel**.

# 4. Calendar

In the calendar, you can check schedules for current month. It has alarm for the date with schedule. Select one date to check all schedules for that day, or you can edit or delete the schedules.

### 5. Camera

By using the camera application, you can take photos or records for around people or events anytime. Press the **Camera** icon in main menu to enter. Press the shoot icon or record icon to take photos or records.

Press the icons on screen or Option Key to set parameters of the camera or recorder.

# 6. Clock

In the clock interface, you can check time and date. Press the alarm icon, you can add new alarm clock or turn on/off existed alarm clocks.

In the clock interface, you can also press the icons to enter count down function, stopwatch, cities settings, night mode, and settings.

# 7. Downloads

To check all downloads applications and to manage.

### 8. Email

You can use **Email** to send and receive emails.

### **Setup Email Account**

According to the tips on screen to input email address and password, and press **Next**. You can press **Manual setup** to setup server information manually.

### **Check Emails**

In the **Inbox**, select the email you want to check to enter. Press the icons at bottom to delete, reply, add to favorite.

### **Compose and Send Email**

In the **Inbox**, press new mail icon to create new email. Input receiver email address, subject, and content, and then press send icon to send the email.

### **Delete Accounts**

In the **Inbox**, press Option Key to select **Settings**. Select the account you want to delete and then select **Remove account** in the option list. Press **OK** to confirm and delete the account.

# 9. Social Networking Function

Your phone has several built-in social networking applications, such as Facebook, Skype, and Twitter.

### 10. File Manager

In this menu, you can check folders and files stored on phone or memory card.

# 11. FM Radio

Select **FM Radio** in the main menu and plug earphone to enter. Press Power icon to turn on/off the radio. Press setting icon and select **Search**, the phone will search available channels and save in the list. Press the icons on screen to operate the FM radio.

# 12. Gallery

You can use Gallery to view or manage images and videos.

# **13. Google Service**

Availability of Google applications, services, and features may vary according to your country or carrier. Please follow local laws and regulations to use them.

When you turn on your mobile phone for the first time, touch a Google services such as **Gmail**, **Google**, **Local**, **Maps**, **Play Store**,